# UNI•C

# Forberedelser på klient PCer til EASY-A Webforms

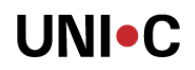

#### Indhold

| 1. Forudsætninger i vejledningen  | 3 |
|-----------------------------------|---|
| 2. Webbrowser                     | 3 |
| 2.1 Opsætning i Internet Explorer | 3 |
| Internet Explorer V6 Engelsk:     | 3 |
| Internet Explorer V6 Dansk:       | 3 |
| Internet Explorer V7 Engelsk:     | 3 |
| Internet Explorer V7 Dansk:       | 3 |
| 3. Adgang til filer               | 4 |
| 4. Java                           | 4 |
| 5. Genvej / url til EASY-A        | 4 |
| 6. Temavalg                       | 4 |
| 7. Default database alias         | 4 |
| 8. Trust af signatur              | 5 |
| 9. PopUp-killers                  | 5 |
| 10. Hints                         | 6 |

#### Dokumenthistorik

| Version | Ændring           |
|---------|-------------------|
| 1       | Dokument oprettet |

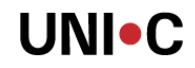

## 1. Forudsætninger i vejledningen

| Beskrivelser                                                                                                    | Bemærkninger |
|----------------------------------------------------------------------------------------------------|--------------|
| Det forudsættes, at PCen opfylder kravene, opgivet i dokumentet                                                                                                    |              |
| Der skal være netforbindelse til Oracle Applikation Serveren (OAS).<br>Kan testes med ping<br>Hvis PC og OAS er i samme domain, kan der bruges "kort" navn til OAS.<br>Alternativt skal OAS være registreret på DNS, således der kan anvendes fuld<br>DNS navn.<br>En mulighed er også at anvende IP adresse til OAS |              |

### 2. Webbrowser

Opdater den valgte browser med alle tilgængelige opdateringer (Microsoft Update).

#### 2.1 Opsætning i Internet Explorer

Opsætning i Internet Explorer, der bevirker, at brugeren kan starte flere sessioner af EASY-A.

#### Internet Explorer V6 Engelsk:

Tools - Internet Options - Advanced Browsing

Fjern flueben i: Reuse windows for launching shortcuts

#### Internet Explorer V6 Dansk:

Funktioner – Internetindstillinger – Avanceret Gennemsyn

Fjern flueben i: Genbrug vinduer til start af genveje

#### Internet Explorer V7 Engelsk:

Tools - Internet Options - Advanced Browsing

Fjern flueben i: Reuse windows for launching shortcuts (when tabbed browsing is off)

#### Internet Explorer V7 Dansk:

Funktioner – Internetindstillinger – Avanceret Gennemsyn

Fjern flueben i: Genbrug vinduer til start af genveje (når fanebrowsing er slået fra)

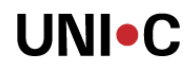

## 3. Adgang til filer

Der skal etableres læse-adgang for AD brugeren til det share, hvor brugerens PDF filer og flettefiler placeres, j. fr. Stinavn på A555 Vedligehold Oracle brugere.

### 4. Java

Installation af Java RE 5 update 14

Download Java Runtime Environment (JRE) 5.0 Update 14 i form af filen: jre-1\_5\_0\_14-windows-i586-p.exe fra Sun på http://java.sun.com/javase/downloads/index\_jdk5.jsp

Foretag default installation

# 5. Genvej / url til EASY-A

Opret en genvej i brugerens Hurtig Start / Quick Launch eller på Skrivebordet til EASY-A, som eks.: <u>http://easyapps.uas.uni-c.dk:7778/forms/frmservlet?config=EASY-A</u>

Hvor der indsættes navn/ip-adresse på OAS og config-navnet er det navn, som er anvendt under OAS installationen. Portnummer (Her 7778) skal være det nummer, systemet valgte under OAS installationen.

Skift evt. ikon til EASY-A.ico fra mappen ico i en klientinstallation.

## 6. Temavalg

Via parameter i EASY-A genvejen er det muligt at ændre på EASY-A tema / farvevalg.

Ved eksempelvis at tilføje: &lookAndFeel=oracle&colorScheme=Blue til genvejen, som eks: http://easyapps.uas.uni-c.dk:7778/forms/frmservlet?config=EASY-A&lookAndFeel=oracle&colorScheme=Blue starter EASY-A med Blå tema.

Mulige temaer: Blaf, Teal, Titanium, Red, Khaki, Blue, Olive og Purple.

## 7. Default database alias

Ved at tilføje følgende i EASY-A genvejen, kan der indsættes default database: &userid=@easya%20logon\_screen=yes Eks. på genvej: http://oas01.eucmidt.dk:7778/forms/frmservlet?config=EASY-A&userid=@easya%20logon\_screen=yes

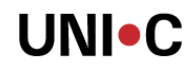

# 8. Trust af signatur

Første gang brugeren starter EASY-A kommer der en dialog vedr. trust af indhold fra udbyder.

| Warning - Secu                          | rity                                                                                                    | × |
|-----------------------------------------|----------------------------------------------------------------------------------------------------|---|
| The applica<br>Do you wa                | ation's digital signature cannot be verified.                                                                                             |   |
|                                         |                                                                                                    |   |
| Name:                                   | oracle.forms.engine.Main                                                                                                    |   |
| Publisher:                              | Forms Services                                                                                                    |   |
| From:                                   | http://easyapps:7778                                                                                                    |   |
| 🗖 Always tr                             | ust content from this publisher.                                                                                                    |   |
|                                         | Run Cancel                                                                                                    | ] |
| the d                                   | ligital signature cannot be verified by a trusted source. Only<br>nue if you trust the origin of the application. <u>More Information</u> |   |
| Warning-Secu<br>The applic<br>Do you wa | rity<br>ation's digital signature cannot be verified.                                                                                     | × |
|                                         | -                                                                                                    |   |
| Name:                                   | oracle.forms.engine.Main                                                                                                    |   |
| Publisher:                              | Forms Services                                                                                                    |   |
| From:                                   | http://easyapps:7778                                                                                                    |   |
| 🔽 Always tr                             | ust content from this publisher.                                                                                                    |   |
|                                         | Run Cancel                                                                                                    | ] |
| The d<br>contin                         | ligital signature cannot be verified by a trusted source. Only<br>nue if you trust the origin of the application.                         |   |

Sæt flueben I Always trust ... Vælg Run

## 9. PopUp-killers

Der er under testen observeret inkompatibilitet med pop-killers i forskellige Internet Explorer toolbars som MSN Toolbar og Google Toolbar. Hvis sådanne produkter er installeret på brugernes PCer skal pop-op tillades for OAS'eren.

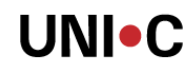

## 10. Hints

Hvis ikke Oracle Application serveren indgår som Local intranet, så tilføj den evt.med: Funktioner – Internetinstillinger – Sikkerhed – Websteder du har tillid til Tools – Internet Options - Security - Trusted sites Registrer OAS server

Tilføj evt. EASY-A hjælp i foretrukne: <u>http://uas.uni-c.dk/webhelp/</u>